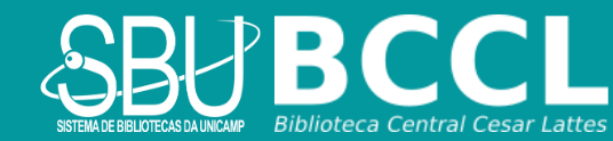

## Manual de Acesso aos Ebooks da Biblioteca Virtual da Pearson

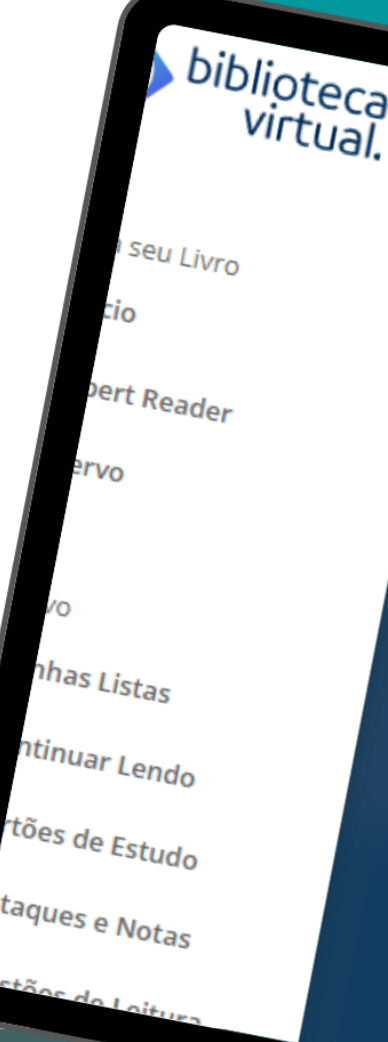

## Manual de Pesquisa Rápida na Base Acervus

1- Acesse o Link: <a href="http://acervus.unicamp.br/">http://acervus.unicamp.br/</a>

| SISTEMA DE BORI UTECAS DA LINCARP                                               |                                             | BASE A<br>SISTEMA DE BIBLI                                    | ACERVUS<br>IOTECAS DA UNICAMP                                           |                                                    |                                 |
|---------------------------------------------------------------------------------|---------------------------------------------|---------------------------------------------------------------|-------------------------------------------------------------------------|----------------------------------------------------|---------------------------------|
| A Home                                                                          | <b>Q</b> Pesquisa                           | Pesquisa por<br>índices                                       | 🛗 Minha seleção                                                         | 🖳 Serviços                                         | Levantamentos<br>bibliográficos |
| Ajuda   Acessibilidade                                                          | Alto contraste                              |                                                               |                                                                         |                                                    | 🖋 Entra                         |
| Busca rápida                                                                    | Busca combinada                             |                                                               | Qualquer                                                                | <ul> <li>Qualquer bibl</li> </ul>                  | lioteca                         |
|                                                                                 |                                             |                                                               |                                                                         |                                                    |                                 |
| Todos os campos 💌                                                               |                                             | - fur-                                                        | Buscar Limpar F                                                         | legistros com conteúdo di <u>c</u>                 | gital                           |
| Todos os campos                                                                 | Renovações e Dev                            | Últimos<br>oluções durante a F                                | Buscar Limpar P<br>avisos V<br>Pandemia                                 | legistros com conteúdo di <u>c</u>                 | gital                           |
| Todos os campos                                                                 | Renovações e Dev                            | Últimos<br>oluções durante a F                                | Buscar Limpar P<br>avisos V                                             | legistros com conteúdo di <u>c</u>                 | gital                           |
| Todos os campos<br>Empréstimos,<br>12/03/2020<br>Prezad@s,<br>Informamos que os | Renovações e Dev<br>materiais com devoluçõe | Ultimos<br>oluções durante a F<br>s previstas entre 12/03/202 | Buscar Limpar P<br>avisos V<br>Pandemia<br>20 a 31/07/2020 foram renova | legistros com conteúdo dig<br>dos para 02/09/2020. | gital                           |

2- Pesquise por título, autor, assunto ou editora no campo de busca e clique na caixa de seleção "Registros com conteúdo digital", clique em Buscar:

| SISTEMA DE DER LOTECAS DA LINCAMP |                   | <b>BASE ACERVUS</b><br>SISTEMA DE BIBLIOTECAS DA UNICAMP |                 |                                  |                                 |
|-----------------------------------|-------------------|----------------------------------------------------------|-----------------|----------------------------------|---------------------------------|
| 👚 Home                            | <b>Q</b> Pesquisa | Pesquisa por<br>índices                                  | 🛗 Minha seleção | 🖵 Serviços                       | Levantamentos<br>bibliográficos |
| Ajuda   Acessibilidade            | Alto contraste    |                                                          |                 |                                  | 🖉 Entrar                        |
| Busca rápida                      | Busca combinada   |                                                          | Qualquer        | <ul> <li>Qualquer bib</li> </ul> | vlioteca 👻                      |
| Assunto 👻                         | calculo           |                                                          | Buscar Limpar 💽 | Registros com conteúdo di        | gital                           |

3- Após apresentação dos resultados, aplique o filtro de material:

| SISTEMA DE EBELOTECAS DA LINICAN? |                                                                  | BA<br>SISTEMA DE                               | SE ACERVUS<br>BIBLIOTECAS DA UNICAMP    |                                  | $\langle \rangle$               |
|-----------------------------------|------------------------------------------------------------------|------------------------------------------------|-----------------------------------------|----------------------------------|---------------------------------|
| A Home                            | <b>Q</b> Pesquisa                                                | Pesquisa po<br>Índices                         | or 🛗 Minha seleção                      | 🕒 Serviços                       | Levantamentos<br>bibliográficos |
| Ajuda   Acessibilidade            | Alto contraste                                                   |                                                |                                         |                                  | 🖋 Entrar                        |
| Busca rápida B                    | Busca combinada                                                  |                                                | Qualquer                                | <ul> <li>Qualquer bib</li> </ul> | lioteca 👻                       |
| Assunto 👻                         | calculo                                                          |                                                | Buscar Limpar                           | 🕑 Registros com conteúdo dig     | gital                           |
| Filtros selecionados              | <ul> <li>✓ Selecionar tod</li> <li>50 registros encor</li> </ul> | os 🗙 Desmarcar seleci<br>ntrados - 5 Páginas 1 | onados   Enviar para minha s<br>2 3 4 5 | eleção 🄺 Salvar favoritos        | 🍳 Nova pesquisa                 |
| Filtros                           | 1 Approxima                                                      | tion Material                                  | E-BOOK                                  |                                  | <ul> <li>Selecionar</li> </ul>  |
| Material  TESE (94)               | theorems<br>mathemat                                             | of Ent. princ.                                 | Serfling, Robert J. (Robert Josep       | oh) 鬼                            | <b>Q</b> Detalhes               |
| DISSERTAÇÃO (82)                  | statis                                                           | Título                                         | Approximation theorems of r             | nathematical statistics          | Conteúdo<br>digital             |
| E-BOOK (50)                       | Serfling, Rob<br>(Robe                                           | ert J.<br>Ano                                  | ©1980                                   |                                  | 🛤 Referência                    |
| TESE DIGITAL (28) Ver mais        |                                                                  | Assuntos                                       | Mathematical statistics 0               |                                  |                                 |
|                                   |                                                                  | 🖆 Curtir 0                                     | y Tweet                                 |                                  |                                 |

## 4- Identifique o título de interesse:

| ň | 5<br>Cálculo A:<br>funções, limite,<br>derivação e<br>integ<br>Flemming, Diva<br>Marilia; G | Material<br>Ent. princ. | E-BOOK<br>Flemming, Diva Marilia; Gonçalves, Mirian Buss 💂                                                            | <ul> <li>Selecionar</li> <li>Q Detalhes</li> </ul> |
|---|---------------------------------------------------------------------------------------------|-------------------------|----------------------------------------------------------------------------------------------------|----------------------------------------------------|
|   |                                                                                             | Título                  | Cálculo A: funções, limite, derivação e integração - 6ª edição<br>rev. e ampl                                         | Onteúdo digital                                    |
|   |                                                                                             | Assuntos                | <mark>Cálculo</mark> diferencial, <mark>Cálculo</mark> integral, <mark>Cálculo</mark> A, 9788576051152, 🕕<br>Flemming | Referencia                                         |
|   |                                                                                             | 🖬 Curtir 0              | y Tweet                                                                                                    |                                                    |

Para ser direcionado ao link do e-book, clique no título ou no ícone @Conteúdo Digital

Se clicar em título será remetido aos detalhes do conteúdo do e-book:

| Cálculo A:<br>funcões limite | Inf. publicação    | E-BOOK                                                                                                    |
|------------------------------|--------------------|----------------------------------------------------------------------------------------------------|
| derivação e<br>inten         | ISBN               | 9788576051152                                                                                                    |
| Flemming. Diva               | Ent. princ.        | Flemming, Diva Marilia; Gonçalves, Mirian Buss 🤱                                                                                                    |
| Marilia; G                   | Título             | Cálculo A: funções, limite, derivação e integração - 6ª edição rev. e ampl                                                                                                    |
|                              | Imprenta           | [S.L] : Editora Pearson.                                                                                                    |
|                              | Desc. física       | 458 p.                                                                                                    |
|                              | Notas              |                                                                                                    |
|                              | Resumo             | Com sua primeira edição publicada há quase vinte anos, Cálculo A é uma obra de referência nos cursos de cálculo<br>diferencial e integral. Esta sexta edição, completamente revista e atualizada pelas autoras, matem a estrutura das<br>edições anteriores, abordando os conteúdos de números reais, funções, limites e continuidade, derivada, aplicações de<br>derivada, introdução à integração, métodos de integração e aplicações da integral definida. Como novidades, o leitor<br>encontrará uma melhor apresentação das figuras que ilustram os problemas, aplicações de funções em diversas áreas<br>- especialmente a de economía -, a inclusão do conteúdo de integrais impróprias, e novas abordagens para conteúdos<br>que contemplam o adivento do uso de novas tecnologias. Exercícios para serem resolvidos com recursos<br>computacionais complementam a estrutura didática do livro. Escrito para ser usado como livro-texto de cálculo nas<br>disciplinas que abrangem as funções reais de uma variável, tanto dos recursos de matemática, física, química e<br>engenharia, quanto dos recursos das áreas socioeconômica e de ciências biológicas |
|                              | Sites relacionados |                                                                                                    |
|                              | Site               | https://middleware-bv.am4.com.br/SSO/uecamp/9788576051152                                                                                                    |
|                              | Assuntos           | 1. <mark>Cálculo</mark> diferencial, <mark>Cálculo</mark> integral, <mark>Cálculo</mark> A, 9788576051152, Flemming 🟮                                                                                                    |
|                              |                    |                                                                                                    |

Se clicar em no ícone @Conteúdo Digital será direcionado ao link do conteúdo digital.

| Conteúdo digital |                                                                                                  |    |  |  |
|------------------|--------------------------------------------------------------------------------------------------|----|--|--|
|                  | Há 1 site para a obra Cálculo A: funções, limite, derivação e integração -<br>edição rev. e ampl | 6ª |  |  |
|                  | Site<br>https://middleware-bv.am4.com.br/SSO/uecamp/9788576051152                                |    |  |  |

Clique no link para ser direcionado a aba de login:

| Conteúdo digital                                                                                   | 3 |
|----------------------------------------------------------------------------------------------------|---|
| Para ter acesso a esta mídia, você deve logar no sistema. Por favor, informe seu<br>login e senha: |   |
| Login                                                                                              |   |
| Senha                                                                                              |   |
| Lembrar senha                                                                                      |   |
| Entrar                                                                                             |   |

5- Preencha com seu usuário e senha de acesso a Base Acervus [a mesma utilizada nas renovações ou reservas de materiais].

O sistema apresentará a seguinte mensagem de direcionamento:

Em alguns segundos você será redicionado para a página da Pearson (AM4) para ter acesso ao conteúdo digital, ou clique aqui,

Será necessário efetuar um cadastro, único, na plataforma da Biblioteca Virtual da Pearson.

Além de acessar o conteúdo via Base Acervus da Unicamp, você também poderá navegar na plataforma da Biblioteca Virtual e pesquisar/ler títulos nela.

| Olá!<br>Seja bem-vindo à                                                                                                    | Primeiro informe seu CPF                                             |
|----------------------------------------------------------------------------------------------------|----------------------------------------------------------------------|
| Biblioteca Virtual.                                                                                                    | Sou estrangeiro                                                      |
| Para que possa acessar diretamente pelo aplicativo<br>ou site <u>bvirtual.com.br</u> você precisa configurar seus<br>dados de acesso. | Estou de acordo com os <u>termos de uso</u><br>da Biblioteca Virtual |
| É simples e rápido.                                                                                                    | Continuar                                                            |

Preencha seus dados para acessar o conteúdo.

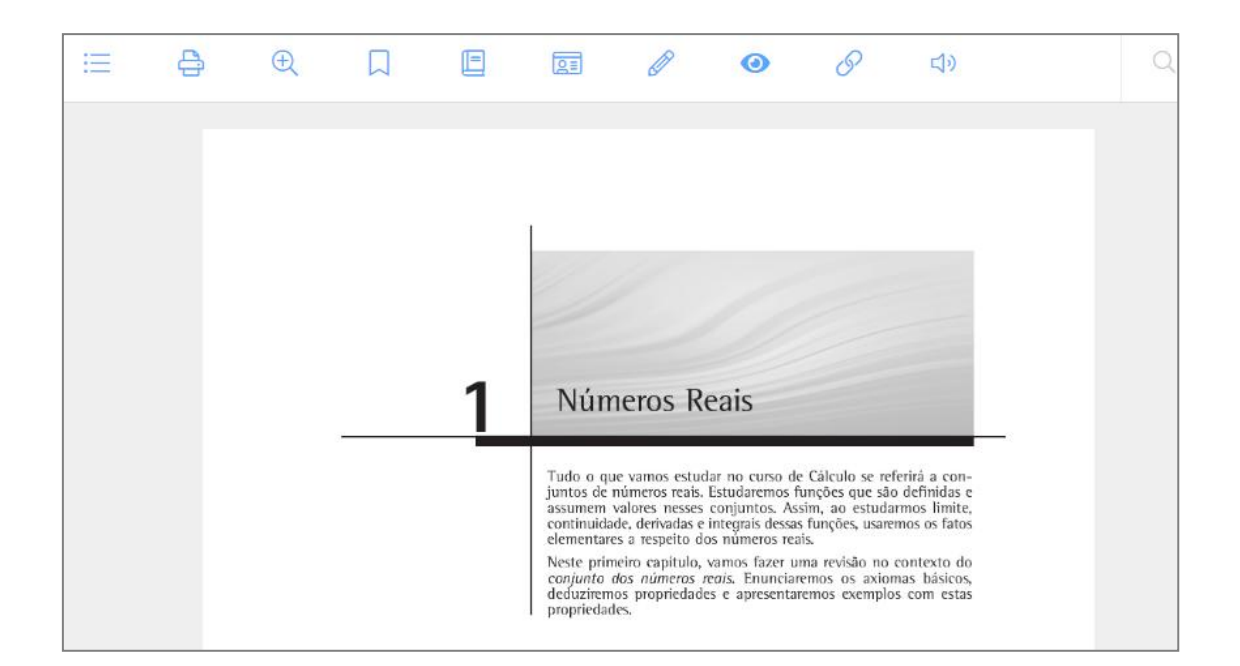

Para conhecer as funcionalidades da plataforma, <u>clique aqui</u>.

Após efetivar o cadastro na plataforma será possível navegar na <u>Biblioteca Virtual</u> e ter acesso aos conteúdos disponíveis:

| biblioteca<br>virtual. | Q Digite o nome do livro ou autor(a) que deseja buscar 🧭 Configure sua meta 💿 Mariana 🤊 🔹                                     |
|------------------------|----------------------------------------------------------------------------------------------------|
| Descubra seu Livro     | Acervo<br>Nosso acervo é repleto de conteúdo relevante para você. São milhares de livros a sua disposição, onde você estiver. |
| Expert Reader          |                                                                                                    |
| Acervo                 | HITAF ACEIVO                                                                                                    |
|                        | CATEGORIA - SUBCATEGORIA - EDITORA - + + + + + + + +                                                                          |
| Seu Acervo             |                                                                                                    |
| 💬 Minhas Listas        |                                                                                                    |
| 🛱 Continuar Lendo      |                                                                                                    |

| Selecione a Editora    |                      |                           |                         |
|------------------------|----------------------|---------------------------|-------------------------|
| 7 Mares                | Agir                 | Contentus                 | Edições GLS             |
| Editora Ágora          | Editora Atheneu      | Editora Autêntica         | Editora Blucher         |
| Editora Brasport       | Editora Callis       | Editora Casa do Psicólogo | Editora Cia. das Letras |
| Editora Contexto       | Editora Difusão      | Editora EdiPUC-RS         | Editora Educs           |
| Editora Freitas Bastos | Editora Interciência | Editora Jaypee            | Editora Labrador        |
| Editora Lexikon        | Editora Odisseia     | Editora Oficina de Textos | Editora Pearson         |
| Editora Rideel         | Editora Vozes        | Editora Yendis            | Galenus                 |
| Mescla Editorial       | MG Editores          | Nova Fronteira            | Papirus Editora         |
| Plexus Editora         | Pluri Edições        | Selo Negro Edições        | Summus Editorial        |
|                        |                      |                           |                         |

## As editoras parceiras da Biblioteca Virtual são: